## Attachment D

## Entering Adult Education Personnel Information in TOPSpro Enterprise

This document covers how to complete the California End of Year Adult Education Personnel Information requirement. This information is included in the National Reporting System's Table 7 - Adult Education Personnel by Function and Job Status.

1. In the TOPSpro® Enterprise software, under the **Organization** menu, click **Agencies**.

| TE View | Organization | Records | Report |
|---------|--------------|---------|--------|
|         | CAEP Conso   | rtia    |        |
|         | Agencies     |         |        |
|         | Sites        |         |        |
|         | Classes      |         |        |

2. Open the record for your agency by double clicking on your agency.

| TE View O  | rganization Records Reports Tools Help |  |
|------------|----------------------------------------|--|
| Agencies:5 |                                        |  |
| New 🗎      | Filter 🍸 Columns 🖩 Sort 💱 Delete 🗙 🕞 🔿 |  |
| Agency ID  | Agency Name                            |  |
| 4908       | Rolling Hills Adult School (RHAS)      |  |

3. On the Navigator bar, click Program Years.

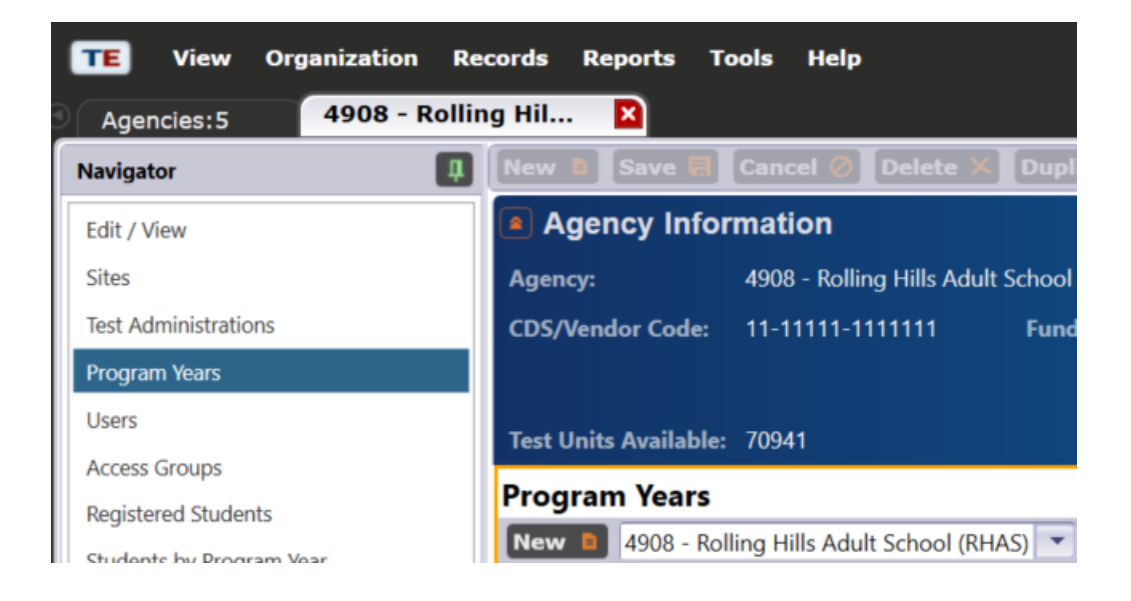

4. Open the record for the current (7/1/2023–6/30/2024) Program Year.

| Program Years                                                                                          |                                                                                                    |  |  |
|----------------------------------------------------------------------------------------------------|----------------------------------------------------------------------------------------------------|--|--|
| New 🛯 4908 - Rolling Hills Adult School (RHAS) 🔽 Subsites 📳 Filter 🍸 Columns 🥅 Sort 掛 Delete 🗙 闽 🔾 7 / |                                                                                                    |  |  |
| Program Year                                                                                           | Funding Sources                                                                                              |  |  |
| т                                                                                                    | T                                                                                                    |  |  |
| 7/1/2018 - 6/30/2019                                                                                   | Section 231: ABE/ESL/VESL/VABE/Family Lit., ASE/HSE; EL Civics: Civic Participation, Citizenship Preparation |  |  |
| 7/1/2019 - 6/30/2020                                                                                   | Section 231: ABE/ESL/VESL/VABE/Family Lit., ASE/HSE; EL Civics: Civic Participation, Citizenship Preparation |  |  |
| 7/1/2020 - 6/30/2021                                                                                   | Section 231: ABE/ESL/VESL/VABE/Family Lit., ASE/HSE; EL Civics: Civic Participation, Citizenship Preparation |  |  |
| 7/1/2021 - 6/30/2022                                                                                   | Section 231: ABE/ESL/VESL/VABE/Family Lit., ASE/HSE; EL Civics: Civic Participation, Citizenship Preparation |  |  |
| 7/1/2022 - 6/30/2023                                                                                   | Section 231: ABE/ESL/VESL/VABE/Family Lit., ASE/HSE; EL Civics: Civic Participation, Citizenship Preparation |  |  |
| 7/1/2023 - 6/30/2024                                                                                   | Section 231: ABE/ESL/VESL/VABE/Family Lit., ASE/HSE; EL Civics: Civic Participation, Citizenship Preparation |  |  |
| 7/1/2024 - 6/30/2025                                                                                   |                                                                                                    |  |  |
| 7/1/2025 - 6/30/2026                                                                                   |                                                                                                    |  |  |
| 7/1/2026 - 6/30/2027                                                                                   |                                                                                                    |  |  |

5. Under the **Program Year** record, enter information for **Adult Education Personnel**. Enter the number of adult education personnel in your WIOA, Title II and/or English Literacy (EL) Civics programs for each category.

## Adult Education Personnel

| Function / Job Type                                       | Part-time Personnel | Full-time Personnel | Unpaid Volunteers |
|-----------------------------------------------------------|---------------------|---------------------|-------------------|
| Local-level Administrative/Supervisory/Ancillary Services | 1                   | 4                   | 0                 |
| Local Teacher                                             | 30                  | 0                   | 0                 |
| Local Counselor                                           | 1                   | 1                   | 0                 |
| Local Paraprofessional                                    | 6                   | 0                   | 0                 |

6. Under the **Program Year** record, enter information for **Teachers' Years of Experience in Adult Education**. Enter the number of teachers that corresponds to each of the three years of experience categories. This number should match the number of teachers in the first table.

| Teachers' Years of Experience in Adult Education | itior |
|--------------------------------------------------|-------|
|--------------------------------------------------|-------|

| Experience            | Part-time Teachers | Full-time Teachers |
|-----------------------|--------------------|--------------------|
| Less than one year    | 3                  | 0                  |
| One to three years    | 12                 | 0                  |
| More than three years | 15                 | 0                  |

7. Under the **Program Year** record, enter information for **Teacher Certification**. Enter the number of teachers that meets the criteria for the five certification categories.

| Certificate                     | Part-time Teachers | Full-time Teachers |
|---------------------------------|--------------------|--------------------|
| No certification                | 0                  | 0                  |
| Adult Education Certificate     | 3                  | 0                  |
| K-12 Certification              | 24                 | 0                  |
| Special Education Certification | 3                  | 0                  |
| TESOL Certification             | 0                  | 0                  |

## Teacher Certification

8. Click Save.

|   | New 🖹 Save 🗮 Cancel 🥝 Delete 🗙 Dupl                       | icate 🐚 💽 🗨 🔽       |  |
|---|-----------------------------------------------------------|---------------------|--|
|   | Program                                                   |                     |  |
|   | Agency: <u>4908 - Rolling Hills Adult School</u>          | (RHAS)              |  |
|   | Test Units Available                                      |                     |  |
|   | Funding Sources                                           |                     |  |
|   | Funding Sources:                                          |                     |  |
|   | Adult Education Personnel                                 |                     |  |
| I | Function / Job Type                                       | Part-time Personnel |  |
| I | Local-level Administrative/Supervisory/Ancillary Services | 1                   |  |
| 4 | Local Teacher                                             | 30                  |  |
|   | Local Counselor                                           | 1                   |  |
|   | Local Paraprofessional                                    | 6                   |  |